### IBM Sterling Gentran:Server for UNIX IBM Sterling Gentran:Server for UNIX - Workstation

### **Upgrade and Data Conversion Guide**

Version 6.2

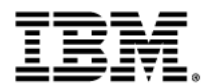

### Copyright

This edition applies to the 6.2 Version of IBM® Sterling Gentran:Server® for UNIX and IBM® Sterling Gentran:Server® for UNIX - Workstation and to all subsequent releases and modifications until otherwise indicated in new editions.

Before using this information and the product it supports, read the information in Notices on page N-1.

Licensed Materials - Property of IBM

IBM® Sterling Gentran:Server® for UNIX and IBM® Sterling Gentran:Server® for UNIX - Workstation

© Copyright IBM Corp. 1991, 2011. All Rights Reserved.

US Government Users Restricted Rights - Use, duplication or disclosure restricted by GSA ADP Schedule Contract with IBM Corp.

# **Table of Contents**

#### About This Guide

| ▶ | Welcomevi                   |
|---|-----------------------------|
| ▶ | Related Publications        |
| ₽ | Documentation Conventionsxi |

### Upgrading to Version 6.2

| Overv | view                                                       |     |
|-------|------------------------------------------------------------|-----|
| •     | Introduction                                               | 1-2 |
| Upgra | ading IBM® Sterling Gentran:Server® for UNIX               |     |
| •     | The Sterling Gentran:Server Upgrade Process                | 1-4 |
| ▶     | Preparing to Upgrade                                       | 1-7 |
| ▶     | How to Stop Server Processes                               | 1-8 |
| Upgra | ading IBM® Sterling Gentran:Server® for UNIX - Workstation |     |
| •     | The Sterling Gentran:Server Upgrade Process 1              | -11 |
| •     | How to Upgrade to Workstation Version 6.2 1                | -12 |

### Converting Data with allcnvrt

#### Overview

| •     | Introduction                                    | 2-2<br>2-3 |
|-------|-------------------------------------------------|------------|
|       | Data Files that allcnvrt Converts               | 2-4        |
| Proce | dures                                           |            |
|       | Data Conversion Process                         | 2-7        |
|       | Preparing for Data Conversion                   | 2-9        |
|       | How to Run the allcnvrt Utility                 | 2-11       |
|       | How to Convert Data from Multiple Installations | 2-14       |

### Converting Data with Individual Conversion Programs

#### Overview

| •     | Introduction                                            | 3-2 |
|-------|---------------------------------------------------------|-----|
|       | Conversion Process                                      | 3-4 |
|       | Preparing for Data Conversion                           | 3-6 |
| Proce | dures                                                   |     |
| •     | How to Convert Trading Partnership Records with tpcnvrt | 3-8 |

|   | How to Convert Audit Archive Records with edicnvrt       | .3-12 |
|---|----------------------------------------------------------|-------|
| • | How to Convert Maps and Related Files with mapcnvrt      | .3-16 |
|   | How to Convert Synonym and Thesaurus Lists with syncnvrt | .3-19 |
|   | How to Convert Data Flow Files with maint_cnv            | .3-22 |
|   | How to Convert Security Files with sec_cnv               | .3-25 |
|   |                                                          |       |

### Notices

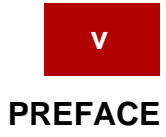

## **About This Guide**

#### Contents

| Welcome                   |
|---------------------------|
| Related Publications      |
| Documentation Conventions |

### Welcome

Welcome to the IBM® Sterling Gentran:Server® for UNIX and IBM® Sterling Gentran:Server® for UNIX - Workstation Upgrade and Data Conversion Guide for Version 6.2.

In this guide The Upgrade and Data Conversion Guide describes the procedures for upgrading and converting Sterling Gentran:Server data to version 6.2 from these versions:

- IBM® Sterling Gentran:Server® for UNIX, versions 6.0 or 6.1
- IBM® Sterling Gentran:Server® for UNIX Workstation, versions 6.0 or 6.1

The specific procedures covered are:

- Running the allcnvrt utility, which converts all the main types of Sterling Gentran:Server data through one program
- Converting your existing data files manually by running each of the separate programs that converts a specific type of data, such as Trading Partnership records or audit data.

#### Notes

To ensure correct results when converting data, you must know the product version you are currently using.

To convert from versions and products other than those listed, you may need assistance from IBM Client Services.

Installing the Sterling Gentran:Server software You must perform a complete installation of the Sterling Gentran:Server, version 6.2 software in order to upgrade from previous versions.

#### Reference

See the *IBM®* Sterling Gentran:Server® for UNIX Getting Started Guide or *IBM®* Sterling Gentran:Server® for UNIX - Workstation Getting Started Guide and the Installation Checklist for the product level you are installing for details.

### Contents of chapters

In addition to this preface, the *IBM®* Sterling Gentran:Server® for UNIX and *IBM®* Sterling Gentran:Server® for UNIX - Workstation Upgrade and Data Conversion Guide contains two chapters. This table describes the contents of each chapter.

| Chapter                                                   | Contents                                                                                                    |
|-----------------------------------------------------------|----------------------------------------------------------------------------------------------------|
| Upgrading to Version 6.2                                  | Description of the upgrade process and a list of upgrade tasks for Sterling Gentran:Server.                                          |
| Converting Data with allcnvrt                             | Procedures for using the <b>allcnvrt</b> utility to convert data from a previous version to the Sterling Gentran:Server 6.2 version. |
| Converting Data with<br>Individual Conversion<br>Programs | Instructions for running each of the programs that convert a specific type of Sterling Gentran:Server data.                          |

#### In this preface

This preface:

- Describes the set of Sterling Gentran:Server user documentation
- Describes the contents of the chapters in this guide
- Lists the typographic conventions, symbols, and icons used in the documentation
- Explains how to get help.

### **Related Publications**

#### Sterling Gentran:Server documentation

This table describes additional documentation for the Sterling Gentran:Server software.

| Document                                                                                 | Description                                                                                                    |
|------------------------------------------------------------------------------------------|----------------------------------------------------------------------------------------------------|
| IBM® Sterling<br>Gentran:Server® for<br>UNIX Installation<br>Checklist                   | Description of the recommended sequence in which you should install and configure system components.                                                                                              |
| IBM® Sterling<br>Gentran:Server® for<br>UNIX Getting Started<br>Guide                    | Instructions for installing the Sterling Gentran:Server software and performing setup tasks, such as setting up security.                                                                         |
|                                                                                          | Instructions for starting and exiting Sterling<br>Gentran:Server and for setting preferences and default<br>values. Also includes instructions for checking files in<br>and out and saving files. |
| IBM® Sterling<br>Gentran:Server® for<br>UNIX - Workstation<br>Getting Started Guide      | Instructions for installing the IBM® Sterling<br>Gentran:Server® for UNIX - Workstation software and<br>performing setup tasks.                                                                   |
| -                                                                                        | Instructions for starting and exiting Sterling<br>Gentran:Server and for setting preferences and default<br>values. Also includes instructions for checking files in<br>and out and saving files. |
| IBM® Sterling<br>Gentran:Server® for<br>UNIX Application<br>Integration User<br>Guide    | Instructions for performing mapping and translation tasks using the Sterling Gentran:Server Application Integration system.                                                                       |
| IBM® Sterling<br>Gentran:Server® for<br>UNIX HIPAA<br>Compliance and<br>NCPDP User Guide | Instructions for mapping and translating NCPDP files with the Application Integration system.                                                                                                    |
| IBM® Sterling<br>Gentran:Server® for<br>UNIX GENCOD User<br>Guide                        | Instructions for mapping and translating GENCOD files with the Application Integration system.                                                                                                    |

| Document                                                                                                    | Description                                                                                                    |
|----------------------------------------------------------------------------------------------------|----------------------------------------------------------------------------------------------------|
| IBM® Sterling<br>Gentran:Server® for<br>UNIX VDA User<br>Guide                                                 | Instructions for mapping and translating VDA files with the Application Integration system.                                                                                                    |
| IBM® Sterling<br>Gentran:Server® for<br>UNIX Technical<br>Reference Guide                                      | Describes processes, lists command-line commands in alphabetical order, and describes file record layouts and data type formats.                                                                |
| IBM® Sterling<br>Gentran:Server® for<br>UNIX - EC<br>Workbench Data Flow<br>Administration Guide               | User instructions for configuring data flows using the Sterling Gentran:Server software.                                                                                                    |
| IBM® Sterling<br>Gentran:Server® for<br>UNIX - Process<br>Control Manager Data<br>Flow Administration<br>Guide | User instructions for configuring data flows using the Sterling Gentran:Server software.                                                                                                    |
| IBM® Sterling<br>Gentran:Server® for<br>UNIX Maintenance<br>and Troubleshooting<br>Guide                       | Instructions for maintaining your Sterling<br>Gentran:Server installation. Also provides<br>troubleshooting information to help determine the<br>cause and solution of problems that may occur. |
| IBM® Sterling<br>Gentran:Server® for<br>UNIX - Workstation<br>Maintenance and<br>Troubleshooting<br>Guide      | Instructions for maintaining your workstation<br>installation. Also provides troubleshooting information<br>to help determine the cause and solution of problems<br>that may occur.             |
| IBM® Sterling<br>Gentran:Server® for<br>UNIX with ADD User<br>Guide                                            | Instructions for configuring and using the Advanced Data Distribution system.                                                                                                    |
| IBM® Sterling<br>Gentran:Server® for<br>UNIX XML<br>Translation User<br>Guide                                  | Instructions for mapping and translating XML files with the Application Integration system.                                                                                                    |

| Document                                                              | Description                                                                                                    |
|-----------------------------------------------------------------------|----------------------------------------------------------------------------------------------------|
| IBM® Sterling<br>Gentran:Server® for<br>UNIX FTP Daemon<br>User Guide | Instructions for configuring and using the FTP Daemon tool with IBM® Sterling Gentran:Server® for UNIX with ADD.                                                                                                    |
| Online Help                                                           | Context-sensitive help screens describing the Sterling<br>Gentran:Server dialog boxes and features. Also<br>includes procedures for using the mapping and<br>translation and the data flow administration software. |

### Other documentation

This table lists other types of documentation you may need to refer to when converting your Sterling Gentran:Server data.

| Description                                                                                                    | Source                                                                            |
|----------------------------------------------------------------------------------------------------|-----------------------------------------------------------------------------------|
| Instructions for using the operating system<br>on your UNIX computer or Windows<br>workstation                    | Documentation provided by your operating system vendor                            |
|                                                                                                    | Documentation provided by the<br>computer manufacturer                            |
| Information about one of the relational databases compatible with the Sterling Gentran:Server Life Cycle facility | The Informix, Oracle, or Sybase documentation provided with your database product |
| Instructions for using the vi text editor or another text editor                                                  | Documentation provided with the text editor                                       |

### **Documentation Conventions**

Typographic conventions

This table describes the typographic conventions used in this guide.

| Convention                  | Use                                                                                                    |
|-----------------------------|----------------------------------------------------------------------------------------------------|
| Italics                     | This typeface is used for titles of other manuals and documents, and for names of files and file extensions.                                          |
|                             | <b>Example</b><br>IBM® Sterling Gentran:Server® for UNIX and IBM®<br>Sterling Gentran:Server® for UNIX - Workstation Mapping<br>and Translation Guide |
| Bold                        | Bold type is used for                                                                                                    |
|                             | Program names                                                                                                    |
|                             | • Key terms the first time they are used within a chapter                                                                                             |
|                             | <ul> <li>Characters entered onto a screen.</li> </ul>                                                                                                 |
|                             | Example                                                                                                    |
|                             | A <b>password</b> is a set of characters a user must enter to gain access to a system.                                                                |
| <angle brackets=""></angle> | Angle brackets indicate variable information, such as the name of a file that you created.                                                            |
|                             | Example                                                                                                    |
|                             | <scriptname>.scr</scriptname>                                                                                                    |

#### Symbols used within syntax statements

This table describes symbols used within syntax statements.

| Symbol | Use                                                                                                    |
|--------|----------------------------------------------------------------------------------------------------|
| <>     | Substitute a value for any term that appears within angle brackets. Do not enter angle brackets unless specifically told to do so. |
|        | Example<br>rm <filename> means that you should type the name<br/>of the file you want to delete.</filename>                        |
| {}     | Braces indicate a required part of a statement. Do not enter the braces.                                                           |
|        | <b>Example</b><br>{-f <filename>} means you must enter the f parameter<br/>followed by a filename.</filename>                      |
| []     | Brackets indicate an optional part of a statement. Do not enter the brackets.                                                      |
|        | <b>Example</b><br>[-f <filename>] means you have the option of typing the<br/>f parameter followed by a filename.</filename>       |
|        | An ellipse indicates that the immediately preceding<br>item can be repeated indefinitely. Do not enter the<br>ellipse.             |
|        | <b>Example</b><br>-e means that you can repeat -e with other values.                                                               |
| ()     | Parentheses should be entered as shown. They are part of the syntax of a statement and are not special symbols.                    |
|        | <b>Example</b><br>(n) means that you should type a number enclosed by parentheses.                                                 |

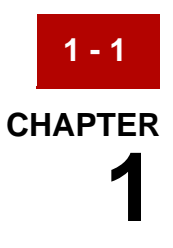

# **Upgrading to Version 6.2**

| Contents | Overview                                                       |
|----------|----------------------------------------------------------------|
|          | Introduction                                                   |
|          | Upgrading IBM® Sterling Gentran:Server® for UNIX               |
|          | The Sterling Gentran:Server Upgrade Process                    |
|          | Preparing to Upgrade7                                          |
|          | How to Stop Server Processes                                   |
|          | Upgrading IBM® Sterling Gentran:Server® for UNIX - Workstation |
|          | The Sterling Gentran:Server Upgrade Process                    |
|          | How to Upgrade to Workstation Version 6.2                      |

### **Overview**

1 - 2

### Introduction

| Introduction    | This guide explains how to upgrade to Sterling Gentran:Server for UNIX Version 6.2 from these versions:                                                                                                    |
|-----------------|----------------------------------------------------------------------------------------------------|
|                 | ▶ 6.0                                                                                                    |
|                 | ▶ 6.1                                                                                                    |
|                 | CAUTIONS                                                                                                    |
|                 | To ensure correct results, you must know the version you have installed.                                                                                                    |
|                 | Do not use the version 6.2 conversion programs to convert data from versions prior to 6.0.                                                                                                    |
|                 |                                                                                                    |
| Upgrade process | You upgrade Versions 6.0 or 6.1 by:                                                                                                    |
|                 | Installing Version 6.2 in a new location                                                                                                    |
|                 | Using the data conversion tools described in this guide to convert and move copies of your data files to the new installation. There are two ways to convert your data: You can use the <b>allcnvrt</b> utility to run all the conversion programs consecutively, or run individual conversion programs to convert specific types of data files. |
|                 | WARNING                                                                                                    |
|                 | To avoid overwriting your existing data, do not install the new<br>Sterling Gentran:Server software onto your existing Sterling<br>Gentran:Server directory structure.                                                                                                    |
|                 |                                                                                                    |

1 - 3

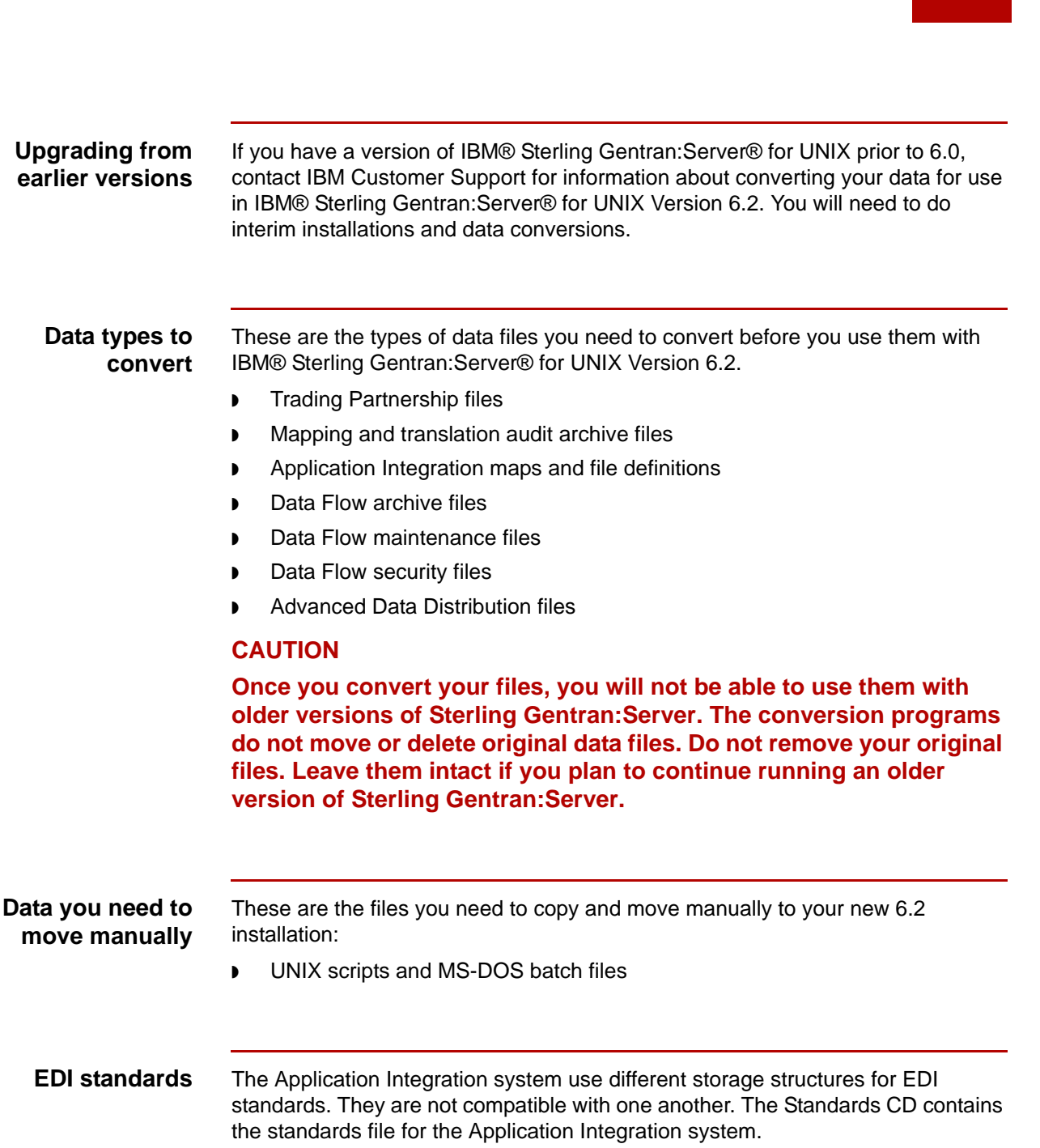

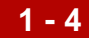

### Upgrading IBM® Sterling Gentran:Server® for UNIX

### The Sterling Gentran:Server Upgrade Process

#### Introduction

This topic describes the tasks in the upgrade process for IBM® Sterling Gentran:Server® for UNIX.

#### Reference

See the section <u>Upgrading IBM® Sterling Gentran:Server® for UNIX - Workstation</u> for information about upgrading Sterling Gentran:Server for UNIX - Workstation.

**Stage table** This table describes the procedure for upgrading Sterling Gentran:Server for UNIX. The table refers you to detailed instructions for completing each step.

| Step | Action                                                                                                 |
|------|----------------------------------------------------------------------------------------------------|
| 1    | Complete the preparation tasks.                                                                        |
|      | <b>Reference</b><br>See the <u>Preparing to Upgrade</u> topic.                                         |
| 2    | Are you installing Sterling Gentran:Server version 6.2 on the host that has your current installation? |
|      | <ul> <li>If YES, complete Steps 3 and 4.</li> </ul>                                                    |
|      | <ul> <li>If NO, go to Step 5.</li> </ul>                                                               |

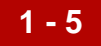

| (Contd)<br>Step | Action                                                                                                    |
|-----------------|----------------------------------------------------------------------------------------------------|
| 3               | Stop the Sterling Gentran:Server processes for the installation you want to upgrade on the UNIX host. Wait until any queued processes are finished and then stop, in routing order, the data managers and any other processes running in your current Sterling Gentran:Server installation. |
|                 | References<br>See the <u>How to Stop Server Processes</u> topic.                                                                                                    |
|                 | CAUTION                                                                                                    |
|                 | This procedure stop processes in all environments that<br>the ltb_server process controls. This may include<br>environments that you are not upgrading at this time.                                                                                                    |
|                 | Perform this procedure only when it is safe to stop all environments under Itb_server's control.                                                                                                    |
| 4               | Back up the current UNIX host installation. Be sure to include these items in your backup:                                                                                                    |
|                 | <ul> <li>All the directories for the Security installation.</li> </ul>                                                                                                    |
|                 | <ul> <li>All the directories for the Sterling Gentran:Server host<br/>environment to be upgraded.</li> </ul>                                                                                                    |
|                 | <ul> <li>All the directories for any other environments you stopped.</li> </ul>                                                                                                    |
|                 | <ul> <li>The UNIX .profile or .login for the owner of the security<br/>installation.</li> </ul>                                                                                                    |
|                 | <ul> <li>The UNIX .profile or .login for the owner of the host<br/>environment.</li> </ul>                                                                                                    |
|                 | <ul> <li>Hidden files in all of the directories you back up.</li> </ul>                                                                                                    |
|                 | <b>Reference</b><br>Refer to your company's backup procedures or to your UNIX<br>manuals for instructions.                                                                                                    |
| 5               | Install IBM® Sterling Gentran:Server® for UNIX 6.2 into a new directory on the UNIX host.                                                                                                    |
|                 | WARNING                                                                                                    |
|                 | To avoid overwriting your existing data, do not install the<br>new Sterling Gentran:Server software onto your existing<br>Sterling Gentran:Server directory structure.                                                                                                    |
| 6               | Define all of your environments.                                                                                                    |
|                 | <b>Reference</b><br>See the How to Add a New Environment Record topic of the IBM®<br>Sterling Gentran:Server® for UNIX Getting Started Guide.                                                                                                    |

| (Contd)<br>Step | Action                                                                                                    |
|-----------------|----------------------------------------------------------------------------------------------------|
| 7               | Select the optimum time to convert your data. Choose a time when<br>you can stop Sterling Gentran:Server processes with little or no<br>disruption to your production processes.                                                                                                    |
| 8               | If you plan to move your translation audit data, purge and compress the data.                                                                                                    |
|                 | <b>Reference</b><br>See the Archiving Translation Data chapter in the IBM® Sterling<br>Gentran:Server® for UNIX Application Integration User Guide for<br>instructions.                                                                                                    |
| 9               | Wait until any queued processes are finished and then stop, in routing order, the data managers and any other processes running in your current Sterling Gentran:Server installation.                                                                                                    |
|                 | <b>Reference</b><br>See the <i>How to Stop Data Managers</i> topic in the <i>Monitoring</i><br><i>Processes</i> chapter of the <i>IBM®</i> Sterling Gentran:Server® for UNIX<br>with Process Control Manager Data Flow Administration Guide or<br>the <i>IBM®</i> Sterling Gentran:Server® for UNIX with EC Workbench<br>Data Flow Administration Guide. |
| 10              | Did you stop the Sterling Gentran:Server processes in Step 3?                                                                                                    |
|                 | <ul> <li>If YES, restart the Sterling Gentran:Server processes and then<br/>continue with the next step.</li> </ul>                                                                                                    |
|                 | <ul> <li>If NO, continue with the next step.</li> </ul>                                                                                                    |
| 11              | Install the Sterling Gentran:Server for UNIX client software.                                                                                                    |
|                 | <b>Reference</b><br>See the <i>IBM</i> ® <i>Sterling Gentran:Server</i> ® for UNIX Getting Started<br><i>Guide</i> for instructions.                                                                                                    |
| 12              | Convert your data.                                                                                                    |
|                 | <b>Reference</b><br>See the chapter <u>Converting Data with allcnvrt</u> to run all conversion<br>programs consecutively with one command.                                                                                                    |
|                 | See the chapter <u>Converting Data with Individual Conversion</u><br><u>Programs</u> to run the conversion programs separately                                                                                                    |

### **Preparing to Upgrade**

| Introduction | You need to perform certain tasks before you can upgrade Sterling |
|--------------|-------------------------------------------------------------------|
|              | Gentran:Server to Version 6.2.                                    |

#### Before you begin

Use this table as a checklist to prepare for upgrading your IBM® Sterling Gentran:Server® for UNIX installation to Version 6.2.

| Done | Item                                                                                                    |
|------|----------------------------------------------------------------------------------------------------|
|      | Make sure that you have received:                                                                                   |
| _    | An Installation Checklist.                                                                                          |
|      | <ul> <li>A IBM® Sterling Gentran:Server® for UNIX Getting Started<br/>Guide.</li> </ul>                             |
|      | The version 6.2 host software compact disk.                                                                         |
|      | The version 6.2 client software compact disk.                                                                       |
|      | • The version 6.2 online documentation compact disk.                                                                |
|      | <ul> <li>Any optional software that you want to upgrade or install at this<br/>time.</li> </ul>                     |
|      | Complete the Installation checklist.                                                                                |
| _    | <ul> <li>Collect all of the information requested in the Installation<br/>Checklist.</li> </ul>                     |
|      | <ul> <li>Keep the checklist with you as you perform the upgrade<br/>procedures.</li> </ul>                          |
|      | Review your current installations. Be sure that you know the product levels and versions you are currently running. |
|      | Document the environment structure for each installation.                                                           |
|      | Review and understand your current security administration information.                                             |

### How to Stop Server Processes

#### Introduction

This procedure stops:

- The namebroker process (**Itb\_server**) that controls the host you are working on or upgrading.
- All mhs\_server and mhp\_server processes running under that Itb\_server process.

**Procedure** Use this procedure to stop Sterling Gentran:Server processes.

| Step | Action                                                                                                    |
|------|----------------------------------------------------------------------------------------------------|
| 1    | Log on to the UNIX machine as the owner of the security environment that controls the host environment you are upgrading.                                                                                                    |
| 2    | Start the Security Administration utility.<br><b>Reference</b><br>See the <i>IBM® Sterling Gentran:Server® for UNIX Getting Started</i><br><i>Guide</i> for instructions.                                                                                                    |
| 3    | Verify that all clients are logged out.<br><b>Reference</b><br>See the <i>Client Administration</i> chapter in the <i>IBM® Sterling</i><br><i>Gentran:Server® for UNIX Maintenance and Troubleshooting</i><br><i>Guide.</i>                                                                                                    |
| 4    | Exit the Security Administration utility.                                                                                                    |
| 5    | Log on to the host as the owner of the environment you are<br>upgrading or of another host environment controlled by the same<br>namebroker process.                                                                                                    |
| 6    | <ul> <li>Are you upgrading Sterling Gentran:Server with Process Control Manager or higher?</li> <li>If NO continue with step 7.</li> <li>If YES, stop the environment's data managers in routing sequence to avoid incompletely processed data.</li> <li><b>Reference</b><br/>See the <i>IBM® Sterling Gentran:Server® for UNIX Data Flow Administration Guide</i> for instructions.</li> </ul> |

| (Contd)<br>Step | Action                                                                                                    |
|-----------------|----------------------------------------------------------------------------------------------------|
| 7               | Stop any Sterling Gentran:Server scripts or <b>cron</b> jobs that are running in the host environment.                                                                                                    |
|                 | <b>Reference</b><br>See the <i>IBM</i> ® <i>Sterling Gentran:Server</i> ® for UNIX Data Flow<br>Administration Guide for more information on this subject.                                                                        |
| 8               | Are you are at the directory that contains the program files for the host environment?                                                                                                    |
|                 | <ul> <li>If YES, continue with Step 10.</li> </ul>                                                                                                    |
|                 | <ul> <li>If NO, change directories using the following command.</li> </ul>                                                                                                    |
|                 | cd \$EDI_ROOT/bin                                                                                                    |
| 9               | Enter the following command to check whether instances of the <b>mhs_server</b> or <b>mhp_server</b> processes are running for the host environment.                                                                              |
|                 | stoprpcs.sh                                                                                                    |
|                 | <b>System Response</b><br>The system lists the value for the SADMIN_ROOT environment<br>variable for the UNIX user <i>.login</i> or <i>.profile</i> you are currently using,<br>and prompts you for whether the value is correct. |
| 10              | Is SADMIN_ROOT set correctly?                                                                                                    |
|                 | If YES, enter <b>Y</b> or <b>y</b> , and then press ENTER.                                                                                                    |
|                 | ▶ If NO, enter <b>N</b> or <b>n</b> , press ENTER, then enter the correct value.                                                                                                    |
|                 | <b>System Response</b><br>The system lists the value for the NAMEBROKER environment<br>variable and prompts you for whether the value is correct.                                                                                 |
| 11              | Is NAMEBROKER set correctly?                                                                                                    |
|                 | If YES, enter <b>Y</b> or <b>y</b> , and then press ENTER.                                                                                                    |
|                 | ▶ If NO, enter <b>N</b> or <b>n</b> , press ENTER, then enter the correct value.                                                                                                    |
|                 | <b>System Response</b><br>The system lists the name of each environment that is currently<br>running, and prompts you to identify an environment to halt.                                                                         |

| (Contd)<br>Step | Action                                                                                                    |
|-----------------|----------------------------------------------------------------------------------------------------|
| 12              | Is the environment you are logged in to shown in the list?                                                                                                    |
|                 | ▶ If NO, then press CTRL+C to exit the script.                                                                                                    |
|                 | <ul> <li>If YES, enter the name of the environment to stop.</li> </ul>                                                                                                    |
|                 | System Response<br>If you entered an environment name, then the script stops the<br>mhs_server and mhp_server processes in the specified<br>environment.                  |
| 13              | Are other environments currently running under this broker process?                                                                                                    |
|                 | If NO, continue with Step 15.                                                                                                    |
|                 | <ul> <li>If YES, repeat Steps 5 through 12 for each additional<br/>environment.</li> </ul>                                                                                |
| 14              | Log onto the host as the owner of the Security Administration utility.                                                                                                    |
| 15              | Enter the following command.                                                                                                    |
|                 | ps -ef   grep ltb_server                                                                                                    |
| 16              | Locate the value in the second column of the line containing the <b>Itb_server</b> program name and make a note of it. This is the process ID for the namebroker process. |
| 17              | Enter the following command:                                                                                                    |
|                 | kill <pid></pid>                                                                                                    |
|                 | where <pid> is the process ID you noted in Step 17.</pid>                                                                                                    |

Upgrade and Data Conversion Guide - May 2011

### Upgrading IBM® Sterling Gentran:Server® for UNIX - Workstation

installed.

### The Sterling Gentran:Server Upgrade Process

| Introduction | You must install your IBM® Sterling Gentran:Server® for UNIX - Workstation 6.2 software in a new directory and then copy and convert your data files into the new installation.     |
|--------------|----------------------------------------------------------------------------------------------------|
| The upgrade  | This upgrade process entails:                                                                                                    |
| process      | <ul> <li>Installing Sterling Gentran:Server Version 6.2 into a new directory structure on<br/>the workstation or PC</li> </ul>                                                      |
|              | <ul> <li>Running conversion utilities that copy the previous data to the new directory<br/>structure. The utilities convert the data formats to the version 6.2 formats.</li> </ul> |
|              | CAUTION                                                                                                    |
|              | To ensure correct results, you must know the version you have                                                                                                    |

Upgrade and Data Conversion Guide - May 2011

### How to Upgrade to Workstation Version 6.2

| Pr | oce          | edu | ire |
|----|--------------|-----|-----|
|    | $\mathbf{u}$ |     |     |

1 - 12

Use this procedure to upgrade your current installation to Version 6.2.

| Step | Action                                                                                                    |
|------|----------------------------------------------------------------------------------------------------|
| 1    | Install the new IBM® Sterling Gentran:Server® for UNIX -<br>Workstation 6.2 software to a new location.                                                                                                    |
|      | WARNING                                                                                                    |
|      | To avoid overwriting your existing data, do not install the<br>new Workstation software onto your existing Sterling<br>Gentran:Server directory structure. You must install<br>version 6.2 into a new location. Do not use spaces in the<br>directory path. |
|      | <b>Reference</b><br>See the <i>IBM</i> ® Sterling Gentran:Server® for UNIX - Workstation<br>Getting Started Guide.                                                                                                    |
| 2    | Select the optimum time to convert your data. Choose a time when<br>you can stop Sterling Gentran:Server processes with little or no<br>disruption to your production processes.                                                                            |
| 3    | Purge and compress your translation audit data.                                                                                                    |
|      | <b>Reference</b><br>See the Archiving Translation Data chapter in the IBM® Sterling<br>Gentran:Server® for UNIX Application Integration User Guide for<br>instructions.                                                                                     |
| 4    | Stop your Workstation processes.                                                                                                    |
| 5    | Make a <i>complete</i> backup of your Sterling Gentran:Server data files.                                                                                                    |
|      | <b>Reference</b><br>Refer to your company's backup procedures or to your UNIX<br>manuals for instructions.                                                                                                    |
| 6    | Convert your data.                                                                                                    |
|      | <b>Reference</b><br>See the chapter <u>Converting Data with allcnvrt</u> to run all conversion<br>programs consecutively with one command.                                                                                                    |
|      | See the chapter <u>Converting Data with Individual Conversion</u><br><u>Programs</u> to run the conversion programs separately.                                                                                                    |

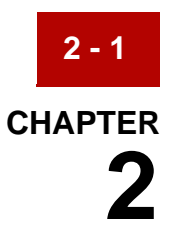

# **Converting Data with allcnvrt**

| Contents | Overview  |                                                 |
|----------|-----------|-------------------------------------------------|
|          | •         | Introduction                                    |
|          | •         | The allcnvrt Utility                            |
|          | )         | Data Files that allcnvrt Converts 4             |
|          | Procedure | es                                              |
|          | )         | Data Conversion Process                         |
|          | )         | Preparing for Data Conversion                   |
|          | •         | How to Run the allcnvrt Utility                 |
|          | •         | How to Convert Data from Multiple Installations |

### **Overview**

2 - 2

### Introduction

| In this chapter | This chapter explains how to use the <b>allcnvrt</b> utility to convert your data.                                                                                  |  |  |
|-----------------|----------------------------------------------------------------------------------------------------|--|--|
|                 |                                                                                                    |  |  |
| Manual steps    | The <b>allcnvrt</b> utility automates most of the work in converting your data. To compete the conversion, you may need to complete some additional steps manually. |  |  |
|                 | These are examples of the manual conversion steps you may need to perform:                                                                                          |  |  |
|                 | Editing MS-DOS batch files                                                                                                    |  |  |
|                 | • Editing UNIX scripts to include the new command line program names or new directory paths.                                                                        |  |  |
|                 | <ul> <li>Using the unload and load utilities to move ISAM files from multiple<br/>installations.</li> </ul>                                                         |  |  |
|                 | • Copying working maps and other non-productions files to the new installation                                                                                      |  |  |
|                 |                                                                                                    |  |  |

### The allcnvrt Utility

| Introduction                     | The <b>allcnvrt</b> utility converts your existing data and copies the files to the 6.2 installation you specify. The utility works by automatically starting a sequence of conversion programs.              |
|----------------------------------|----------------------------------------------------------------------------------------------------|
|                                  | Note<br>You must install Sterling Gentran:Server Version 6.2 into a new directory to use<br>allcnvrt.                                                                                                    |
| Versions you can<br>convert from | The <b>allcnvrt</b> utility and the other conversion programs described in this guide are designed to convert data from these versions:                                                                       |
|                                  | ▶ 6.0                                                                                                    |
|                                  | ▶ 6.1                                                                                                    |
|                                  | CAUTION                                                                                                    |
|                                  | If your current version is not listed above, you must upgrade to one<br>of the versions listed above before you can convert your data to<br>version 6.2 format. Contact IBM Customer Support for information. |
| Programs                         | For all Sterling Gentran:Server product levels, <b>allcnvrt</b> runs these program:                                                                                                    |
| included in                      |                                                                                                    |
| allcnvrt                         | edicnyrt                                                                                                    |
|                                  | mapcnvrt                                                                                                    |
|                                  | For Starling ContransConverting duct lough with Data Flow Administration allower                                                                                                    |
|                                  | also runs these programs:                                                                                                    |
|                                  | <ul> <li>also runs these programs:</li> <li>sec_cnv</li> </ul>                                                                                                    |
|                                  | <ul> <li>For Stening Gentral:Server product levels with Data Flow Administration, allchvitt also runs these programs:</li> <li>sec_cnv</li> <li>maint_cnv</li> </ul>                                          |

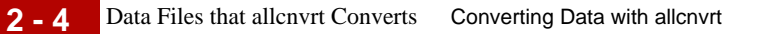

### Data Files that allcnvrt Converts

| Introduction              | The <b>allcnvrt</b> utility runs a series of conversion programs, each of which converts specific files. This topic lists the files that these programs convert.                         |
|---------------------------|----------------------------------------------------------------------------------------------------|
| Original data<br>retained | The <b>allcnvrt</b> utility reads the original data files and writes converted data to the specified destination. It does not move or delete data, so your original data remains intact. |

#### Trading Partnership and mapping files

This table lists the Trading Partnership and mapping files that the **allcnvrt** utility converts.

| 6.0, 6.1 Data File        | 6.2 Data File             | Data File Description                                     |
|---------------------------|---------------------------|-----------------------------------------------------------|
| tp.[dat idx]              | tp.[dat idx]              | Trading Partnership records                               |
| tpmisc.[dat idx]          | tpmisc.[dat idx]          | Additional trading partnership record information         |
| tradacom.[dat idx]        | tradacom.[dat idx]        | Additional TRADACOM<br>trading partnership<br>information |
| org.[dat idx]             | org.[dat idx]             | Group and interchange organization records                |
| cattype.dat               | cattype.dat               | Category definitions                                      |
| catvalue.[dat idx]        | catvalue.[dat idx]        | Values for category definitions                           |
| contact.[dat idx]         | contact.[dat idx]         | Contact records                                           |
| tprecon.[dat idx]         | tprecon.[dat idx]         | Reconciliation IDs                                        |
| edihist.[dat idx]         | edihist.[dat idx]         | Audit records                                             |
| <mapname>.vmp</mapname>   | <mapname>.vmp</mapname>   | Uncompiled Visual Mapper maps                             |
| <mapname>.TPL</mapname>   | <mapname>.TPL</mapname>   | Translation objects (compiled Visual Mapper maps)         |
| <apppname>.app</apppname> | <apppname>.app</apppname> | Application description files                             |
| <igname>.ig</igname>      | <igname>.ig</igname>      | Implementation guide files                                |

| 6.0, 6.1 Data File        | 6.2 Data File             | Data File Description                                          |
|---------------------------|---------------------------|----------------------------------------------------------------|
| <mapname>.map</mapname>   | <mapname>.map</mapname>   | Uncompiled Application<br>Integration maps                     |
| <mapname>.TBL</mapname>   | <mapname>.TPL</mapname>   | Translation objects (compiled<br>Application Integration maps) |
| <filename>.ddf</filename> | <filename>.ddf</filename> | File definition files                                          |

### UNIX product levels

If you have Sterling Gentran:Server with Process Control Manager, EC Workbench, or Advanced Data Distribution, the **allcnvrt utility** converts your Data Flow Administration and master user files.

#### Data Flow Administration files

This table lists the Data Flow Administration files that the **allcnvrt utility** converts.

| 6.0, 6.1 Data File           | 6.2 Data File                | Data File Description                                                         |
|------------------------------|------------------------------|-------------------------------------------------------------------------------|
| .dmcfg.[dat   idx]           | .dmcfg.[dat   idx]           | List of data managers                                                         |
| .q_cl                        | .q_cl                        | List of queues                                                                |
| .scrcfg.[dat   idx]          | .scrcfg.[dat   idx]          | List of scripts                                                               |
| .tr_cl                       | .tr_cl                       | List of transaction registers                                                 |
| conf.d/ <agent>.init</agent> | conf.d/ <agent>.init</agent> | Directory of initialization files                                             |
| dm.[dat   idx]               | dm.[dat   idx]               | Data manager configuration records                                            |
| ds_map.[dat   idx]           | ds_map.[dat   idx]           | Document specifier table for EDI data                                         |
| ds_map_app.[dat  <br>idx]    | ds_map_app.[dat  <br>idx]    | Document specifier table for application data                                 |
| ds_name.[dat   idx]          | ds_name.[dat   idx]          | List of document specifier tables                                             |
| ds_tptbl.[dat   idx]         | ds_tptbl.[dat   idx]         | List of Trading Partners and document specifiers that you use.                |
| ds_tptbl_app.[dat  <br>idx]  | ds_tptbl_app.[dat  <br>idx]  | List of Trading Partners and document specifiers by application that you use. |

| (Contd) 6.0, 6.1 Data           | 6.2 Data File                   | Data File Description                      |
|---------------------------------|---------------------------------|--------------------------------------------|
| pat.[dat   idx]                 | pat.[dat   idx]                 | Pattern records                            |
| patlst.[dat   idx]              | patlst.[dat   idx]              | List of patterns                           |
| trn.[dat   idx]                 | trn.[dat   idx]                 | Transaction register records               |
| script/<.scrcfg<br>content>.scr | script/<.scrcfg<br>content>.scr | Directory of scripts                       |
| mbox.[dat   idx]                | mbox.[dat   idx]                | Advanced Data Distribution<br>Mailbox file |
| dlname.[dat   idx]              | dlname.[dat   idx]              | Distribution list file                     |
| dstlst.[dat   idx]              | dstlst.[dat   idx]              | Distribution mailbox list file             |
| mboxfr.[dat   idx]              | mboxfr.[dat   idx]              | Mailbox file register                      |

#### **Security files**

This table lists the security administration files that **allcnvrt** converts.

| 6.0, 6.1 Data File          | 6.2 Data File               | Data File Description |
|-----------------------------|-----------------------------|-----------------------|
| db/.usermast.[dat  <br>idx] | db/.usermast.[dat  <br>idx] | User list             |

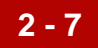

### **Procedures**

### **Data Conversion Process**

### Conversion

process

This table lists the tasks in the process of converting your Sterling Gentran:Server data. See the referenced topic in the task description for the procedure you must perform to complete the task.

| Task | Description                                                                                                    |
|------|----------------------------------------------------------------------------------------------------|
| 1    | Complete the items in the Preparation Checklist.                                                                                                    |
|      | <b>Reference</b><br>See the <u>Preparing for Data Conversion</u> section for information.                                                                                                    |
| 2    | Run the <b>allcnvrt</b> utility to convert your data.                                                                                                    |
|      | <b>References</b><br>See <u>The allcnvrt Utility</u> , <u>How to Run the allcnvrt Utility</u> , and <u>How to</u><br><u>Convert Data from Multiple Installations</u> for information.                                                       |
| 3    | Check the log files to verify that each conversion program finished properly.                                                                                                    |
|      | <b>Note</b><br>Most of the log files are in the <i>temp</i> directory on a UNIX<br>installation, or in the <i>rpt</i> folder on a Workstation installation. The<br>log file for Security Administration files is in \$SADMIN_ROOT/<br>temp. |
|      | <b>Reference</b><br>If you need to run a program again, use the instructions in the<br><u>Converting Data with Individual Conversion Programs</u> chapter.                                                                                  |
| 4    | Manually copy your UNIX scripts and MS-DOS batch files to the appropriate directories in your 6.2 installation. Then, edit the UNIX scripts and batch files to reflect any changes you want to make.                                        |
|      | <b>Example</b><br>Edit scripts or any other locations where you set environment<br>variables. For example, check the . <i>edi_env</i> file if you configured<br>the environment to run cron jobs.                                           |

| (Contd)<br>Task | Description                                                                                                    |
|-----------------|----------------------------------------------------------------------------------------------------|
| 5               | Test your mapping and translation data to ensure that Sterling<br>Gentran:Server is processing your data and returning the results<br>you want.                                                                                                    |
|                 | <b>Note</b><br>We recommend that you recompile your maps in the new installation before testing them.                                                                                                    |
| 6               | If you are upgrading from Sterling Gentran:Server with Process<br>Control Manager, Sterling Gentran:Server with EC Workbench, or<br>Sterling Gentran:Server with Advanced Data Distribution, run a<br>test flow to ensure that everything is working correctly. Check the<br>log files in the host <i>temp</i> directory to verify the conversions. |
|                 | CAUTION                                                                                                    |
|                 | Do not remove your existing version of Sterling<br>Gentran:Server until you have completely tested<br>Sterling Gentran:Server and are obtaining satisfactory<br>results.                                                                                                    |
| 7               | Did you create multiple environments in your Sterling Gentran:Server installation?                                                                                                    |
|                 | If YES, repeat Tasks 1 through 7 for each environment.                                                                                                    |
|                 | <ul> <li>If NO, you are finished.</li> </ul>                                                                                                    |

### **Preparing for Data Conversion**

| Introduction             | You must compl<br>Sterling Gentrar    | ete several tasks before you attempt to convert your data to<br>Server Version 6.2.                                                                                                    |
|--------------------------|---------------------------------------|----------------------------------------------------------------------------------------------------|
| Preparation<br>checklist | This table contain to convert your of | ins a checklist of procedures you must complete before you begin data for use with Sterling Gentran:Server 6.2.                                                                                                    |
|                          | Done?                                 | Description                                                                                                    |
|                          |                                       | Install the new Sterling Gentran:Server software to a new location.                                                                                                    |
|                          |                                       | WARNING                                                                                                    |
|                          |                                       | To avoid overwriting your existing data, do not install<br>the new Sterling Gentran:Server software into your<br>existing Sterling Gentran:Server directory structure.                                                                          |
|                          |                                       | <b>Reference</b><br>If you are installing IBM® Sterling Gentran:Server® for UNIX -<br>Workstation, see the <i>IBM</i> ® <i>Sterling Gentran:Server</i> ® for UNIX<br>- <i>Workstation Getting Started Guide</i> provided with your<br>software. |
|                          |                                       | If you are installing Sterling Gentran:Server for UNIX, see the <i>IBM® Sterling Gentran:Server® for UNIX Getting Started Guide</i> .                                                                                                    |
|                          |                                       | If you are installing Sterling Gentran:Server for UNIX, define all of your environments.                                                                                                    |
|                          |                                       | Sterling Gentran:Server Version 6.2 enables you to configure multiple environments in a single installation. You must structure the environments in your 6.2 installation before you convert your data.                                         |
|                          |                                       | <b>Reference</b><br>See the How to Add a New Environment Record topic of the<br>IBM® Sterling Gentran:Server® for UNIX Getting Started<br>Guide.                                                                                                |
|                          |                                       | Select the optimal time to convert your data. Choose a time<br>when you can stop Sterling Gentran:Server processes with little<br>or no disruption to your production processes.                                                                |

| (Contd)<br>Done? | Description                                                                                                    |
|------------------|----------------------------------------------------------------------------------------------------|
|                  | Purge and compress your current translation audit data.<br><b>Reference</b><br>See the Archiving Data chapter in the IBM® Sterling<br>Gentran:Server® for UNIX Mapping and Translation Guide for<br>instructions on this task. |
|                  | Check in maps and other files you want to convert.                                                                                                    |
|                  | Wait until any queued processes are finished and then stop, in routing order, any processes running in your source Sterling Gentran:Server installation.                                                                       |
|                  | Make a <i>complete</i> backup of your Sterling Gentran:Server files.                                                                                                    |

2 - 11

### How to Run the allcnvrt Utility

| Introduction         | You have two option                                                                                                    | s for running the <b>allcnvrt</b> utility:                                                                                                    |
|----------------------|----------------------------------------------------------------------------------------------------|----------------------------------------------------------------------------------------------------|
|                      | Interactive mode                                                                                                    | 9                                                                                                    |
|                      | Full command m                                                                                                    | node.                                                                                                    |
|                      |                                                                                                    |                                                                                                    |
| Interactive mode     | When you run the <b>al</b><br>you for the informati                                                                                                    | <b>Icnvrt</b> command without parameters, the program prompts on it needs. This is interactive mode.                                                  |
|                      | Command forma                                                                                                    | t                                                                                                    |
|                      | allcnvrt                                                                                                    |                                                                                                    |
|                      |                                                                                                    |                                                                                                    |
| Full command<br>mode | When you run <b>allcn</b><br>See the Command f                                                                                                    | <b>vrt</b> with parameters, the program runs in full command mode. ormat for the parameters.                                                          |
|                      | Command forma                                                                                                    | t                                                                                                    |
|                      | allcnvrt <old_install<br>-s <filename> -ia <n< th=""><th>l_dir&gt; <new_install_dir> -v <version> -o -no<br/>o_days&gt; -oa <no_days> [-os <path> -ns <path>]</path></path></no_days></version></new_install_dir></th></n<></filename></old_install<br> | l_dir> <new_install_dir> -v <version> -o -no<br/>o_days&gt; -oa <no_days> [-os <path> -ns <path>]</path></path></no_days></version></new_install_dir> |
| Parameters and       | This table lists the p                                                                                                    | arameters and variables defined for the <b>allenvit</b> command                                                                                       |
| variables            |                                                                                                    | arameters and variables defined for the anchivit command.                                                                                             |
|                      | Parameter                                                                                                    | Definition                                                                                                    |
|                      | <old_install_dir></old_install_dir>                                                                                                    | The directory or folder containing your older Sterling Gentran:Server installation.                                                                   |
|                      | <new_install_dir></new_install_dir>                                                                                                    | The directory or folder for the Sterling Gentran:Server 6.2 installation to which your data will be added.                                            |
|                      | -v <version></version>                                                                                                    | The Sterling Gentran:Server version from which you are converting data. Valid versions are:                                                           |
|                      |                                                                                                    | ▶ 6.0                                                                                                    |

|     | ▶ 6.1                                                                               |
|-----|-------------------------------------------------------------------------------------|
| -0  | Overwrite duplicate files.                                                          |
| -no | Do not overwrite duplicate files. This is the default value if you do not enter -o. |

| Parameter                | Definition                                                                                                    |
|--------------------------|----------------------------------------------------------------------------------------------------|
| -s <filename></filename> | Moves the unloaded audit history file ( <i>edihist.unl</i> ) instead of the ISAM ( <i>edihist.dat/idx</i> ) history file. Enter the full path to the file.                                                                              |
|                          | This parameter is optional.                                                                                                    |
|                          | Reference                                                                                                    |
|                          | See the <i>edimv</i> command topic in the <i>Command Reference</i> chapter of the <i>IBM® Sterling Gentran:Server®</i> for UNIX <i>Technical Reference Guide</i> for information about unloading the <i>edihist.dat/.idx</i> ISAM file. |
| -ia <no_days></no_days>  | The number of days to archive input data. The default is 365 days.                                                                                                    |
| -oa <no_days></no_days>  | Number of days to archive output data. The default is 365 days.                                                                                                    |
| -os <path></path>        | Path to old <i>secadmin</i> root directory (Sterling Gentran:Server for UNIX product levels only)                                                                                                    |
| -ns <path></path>        | Path to new <i>secadmin</i> root directory (Sterling Gentran:Server for UNIX product levels only)                                                                                                    |

### **Log files** This **allcnvrt** command copies the text that is output to the screen into a log file for each program that **allcnvrt** starts:

- tpcnvrt.log
- edicnvrt.log
- mapcnvrt.log
- sec\_cnv.log
- maint\_cnv.log.

The log files are in the *temp* directory on a UNIX installation, or in the *rpt* folder on a Workstation installation. The log file for Security Administration files is in \$SADMIN\_ROOT/temp.

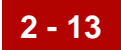

### Workstation procedure

Use this procedure to run the **allcnvrt** command for your Sterling Gentran:Server for UNIX - Workstation product.

| Step | Action                                                                                                    |
|------|----------------------------------------------------------------------------------------------------|
| 1    | Open a DOS window.                                                                                                    |
| 2    | At the DOS prompt, change to the directory in which your Sterling<br>Gentran:Server 6.2 product is installed.<br><b>Example</b><br>c:\gentran61>        |
| 3    | Type the <b>allcnvrt</b> command and the parameter values at the prompt.<br><b>Example</b><br>allcnvrt c:\gentran61 c:\gentran62 -v 6.1 -ia 200 -oa 200 |
| 4    | Press ENTER to start the conversion program.                                                                                                    |
| 5    | When the program has finished, open the allcnvrt.log file in the rpt folder to check the results.                                                       |

#### **UNIX procedure**

Use this procedure to run the **allcnvrt** command for your Sterling Gentran:Server for UNIX product.

| Step | Action                                                                                                    |
|------|----------------------------------------------------------------------------------------------------|
| 1    | Go to the command line on your UNIX host machine.                                                                |
| 2    | Run the <b>allcnvrt</b> command from EDI_ROOT for your Sterling Gentran:Server for UNIX 6.2 installation.        |
|      | Example<br>allcnvrt /gentran61 /gentran62-v 6.1 -ia180 -oa 180 -os gentran61<br>/secadmin -ns gentran62/secadmin |
| 3    | Press ENTER to start the conversion program.                                                                     |
| 4    | When the program has finished, open the allcnvrt.log file in the temp folder to check the results.               |

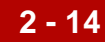

### How to Convert Data from Multiple Installations

# **Introduction** Some of the data conversion programs that **allcnvrt** starts overwrite existing ISAM files. Others overwrite just the duplicate entries in ISAM files. If you convert data from only one installation to your 6.2 installation, this is not a concern. However, if you want to combine data from two or more installations into a single 6.2 installation, you must follow the procedure in this topic to avoid loss of data.

**Example** You have a test installation of Sterling Gentran:Server 6.0 and a test installation of Sterling Gentran:Server 6.1. You want to move your data files from these two installations to a Sterling Gentran:Server 6.2 test installation.

#### CAUTION

Sterling Gentran:Server does not allow duplicate files. To avoid loss of data, prevent duplicates by renaming data files that have identical names before you merge them.

#### Reference

You can convert ISAM files to ASCII text files with the Sterling Gentran:Server **isops** utility. Once they are converted, you can use a text editor to edit the data files they contain. See the *IBM® Sterling Gentran:Server® for UNIX Technical Reference Guide* for the **isops** syntax.

### **Procedure** Use this procedure to convert data from two installations or versions of Sterling Gentran:Server to a single installation of version 6.2.

| Step | Action                                                                                                    |
|------|----------------------------------------------------------------------------------------------------|
| 1    | For the first installation, run <b>allcnvrt</b> to convert the data to the Sterling Gentran:Server 6.2 format.                             |
|      | <b>Example</b><br>Run <b>allcnvrt</b> to convert the data files in your 6.0 or 6.1 test<br>installation to your new 6.2 test installation. |

| 2 - 15 |  |
|--------|--|
|--------|--|

| (Contd)<br>Step | Action                                                                                                    |
|-----------------|----------------------------------------------------------------------------------------------------|
| 2               | Use the Sterling Gentran:Server <b>isops</b> unload utility to transform all the 6.2 ISAM files you created in Step 1 to ASCII text files (.unl extensions). Store them in an empty directory. |
|                 | This is the basic syntax:                                                                                                    |
|                 | isops -u -f {file name} > {file name.unl}                                                                                                    |
|                 | <b>Reference</b><br>See the <i>IBM</i> ® Sterling Gentran:Server® for UNIX Technical<br>Reference Guide for the complete <b>isops</b> syntax.                                                  |
|                 | CAUTION                                                                                                    |
|                 | Sterling Gentran:Server does not allow duplicate files.<br>To avoid loss of data, prevent duplicates by renaming<br>data files that have identical names before you merge<br>them.             |
| 3               | For your other installation, run <b>allcnvrt</b> to convert the data to the Sterling Gentran:Server 6.2 format and build the data files for the 6.2 installation.                              |
|                 | <b>Example</b><br>Run <b>allcnvrt</b> to convert the data files in your 6.0 or 6.1 test<br>installation to your new 6.2 test installation.                                                     |
| 4               | Use the <b>isops</b> load utility to append the files (*.unl) you created in Step 2 to the 6.2 ISAM data files created in Step 3.                                                              |

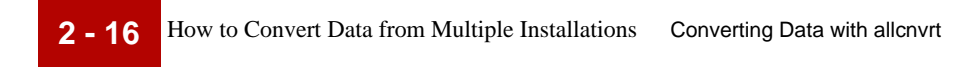

Upgrade and Data Conversion Guide - May 2011

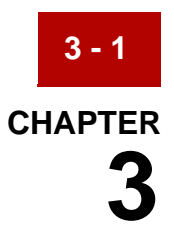

# Converting Data with Individual Conversion Programs

#### Contents Overview

#### . **Procedures** How to Convert Trading Partnership Records with tpcnvrt ..... 8 How to Convert Audit Archive Records with edicnvrt ..... 12 How to Convert Maps and Related Files with mapcnvrt ..... 16 Þ How to Convert Synonym and Thesaurus Lists with syncnvrt . . . . 19 Þ

### **Overview**

3 - 2

### Introduction

| Purpose                          | This chapter describes how to convert data files by running a conversion program designed to convert a specific type of data, such as Trading Partnership records, from previous versions of Sterling Gentran:Server to Sterling Gentran:Server Version 6.2.                                                                                                    |
|----------------------------------|----------------------------------------------------------------------------------------------------|
| When to use                      | Use the information in this chapter when you want to:                                                                                                    |
|                                  | • Run one or more programs that did not finish properly when you ran <b>allcnvrt</b> .                                                                                                    |
|                                  | <ul> <li>Run each of the individual conversion programs instead of running the<br/>allcnvrt program described in the previous chapter.</li> </ul>                                                                                                    |
|                                  | <b>Example</b><br>You ran <b>allcnvrt</b> and checked the log files that the program generated. The <i>edicnvrt.log</i> file indicates that the program did not convert all your audit archive records to your 6.2 installation. All the other conversion programs finished successfully. You can use the instructions in <u>How to Convert Audit Archive</u> .<br><u>Records with edicnvrt</u> in this chapter to run only the <b>edicnvrt</b> program. |
| Versions you can<br>convert from | The commands described in this chapter require you to enter a valid version number as a command parameter.                                                                                                    |
|                                  | These are the versions of Sterling Gentran:Server you can convert to IBM® Sterling Gentran:Server® for UNIX 6.2:                                                                                                    |
|                                  | ▶ 6.0                                                                                                    |
|                                  | 6.2                                                                                                    |

Upgrade and Data Conversion Guide - May 2011

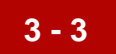

### Converting from earlier versions

If you have a version prior to 6.0 or an earlier product, you must do an interim upgrade to Sterling Gentran:Server Version 6.0 before you can convert your data. Contact IBM Customer Support for information.

#### CAUTION

Do not use the version 6.2 conversion programs to convert data from versions prior to 6.0.

**ISAM files** You do not have to create empty ISAM files in the new installation. The 6.2 installation programs and the conversion programs create them for you if they do not exist.

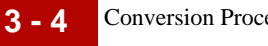

### **Conversion Process**

#### Description

The conversion process described in this chapter involves running several separate conversion programs. Each program converts a specific type of data.

#### Reference

To automatically run all conversion programs consecutively, use the **allcnvrt** utility described in the <u>Converting Data with allcnvrt</u> chapter of this guide.

Tasks in the conversion process

This table describes the tasks in the process of converting your data manually so that you can use it with Sterling Gentran:Server Version 6.2. See the topic referenced in the task description for the procedure you must follow to perform the task.

| Task | Description                                                                                                    |
|------|----------------------------------------------------------------------------------------------------|
| 1    | Complete the preparation checklist.                                                                                                    |
|      | Reference<br>See <u>Preparing for Data Conversion</u> .                                                                                                    |
| 2    | Convert your Trading Partnership records.                                                                                                    |
|      | <b>Reference</b><br>See <u>How to Convert Trading Partnership Records with tpcnvrt</u> for<br>more information.                                            |
| 3    | Purge and compress your unneeded audit data. Purging your data before you convert it reduces the amount of time it will take to convert the data.          |
|      | <b>Reference</b><br>See the Archiving Data chapter in the IBM® Sterling<br>Gentran:Server® for UNIX Mapping and Translation Guide for<br>more information. |
| 4    | Convert your mapping and translation audit data.                                                                                                    |
|      | <b>Reference</b><br>See <u>How to Convert Audit Archive Records with edicnvrt</u> for more<br>information.                                                 |
| 5    | Convert your maps, compiled maps, and related files.                                                                                                    |
|      | <b>Reference</b><br>See <u>How to Convert Maps and Related Files with mapcnvrt</u> for<br>more information.                                                |

| (Contd)<br>Task | Description                                                                                                    |
|-----------------|----------------------------------------------------------------------------------------------------|
| 6               | Manually copy your UNIX scripts and MS-DOS batch files to the appropriate directories in your 6.2 installation. Then, edit the UNIX scripts and batch files to reflect any changes you want to make. |
| 7               | Test your mapping and translation data to ensure that Sterling<br>Gentran:Server is processing your data and returning the results<br>you want.                                                      |
|                 | <b>Note</b><br>We recommend that you recompile your maps in the new installation before testing them.                                                                                                |
| 8               | Are you upgrading from IBM® Sterling Gentran:Server® - Process<br>Control Manager, IBM® Sterling Gentran:Server® - EC<br>Workbench, or IBM® Sterling Gentran:Server® with ADD?                       |
|                 | <ul> <li>If YES, convert your Sterling Gentran:Server Data Flow<br/>archive and data files and then continue with the next task.</li> </ul>                                                          |
|                 | <b>Reference</b><br>See <u>How to Convert Data Flow Files with maint cnv</u> for<br>more information.                                                                                                |
|                 | <ul> <li>If NO, go to Task 11.</li> </ul>                                                                                                    |
| 9               | Run a test flow to ensure that everything is working correctly.<br>Check the log files in the host <i>temp</i> directory to verify the<br>conversions.                                               |
|                 | CAUTION                                                                                                    |
|                 | Do not remove your existing version of Sterling<br>Gentran:Server until you have completely tested<br>Sterling Gentran:Server and are obtaining satisfactory<br>results.                             |
| 10              | Did you create multiple environments in your Sterling Gentran:Server installation?                                                                                                    |
|                 | <ul> <li>If YES, repeat Tasks 1 through 11 for each environment.</li> <li>If NO, stop. You have completed the conversion of your data.</li> </ul>                                                    |

#### 3 - 5

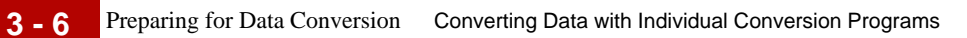

### **Preparing for Data Conversion**

| Introduction             | You must comp<br>earlier versions   | blete several tasks before you attempt to convert your data from s to Sterling Gentran:Server Version 6.2.                                                                                                    |
|--------------------------|-------------------------------------|----------------------------------------------------------------------------------------------------|
| Preparation<br>checklist | This table conta<br>to convert your | ains a checklist of procedures you must complete before you begin data for use with Sterling Gentran:Server 6.2.                                                                                                    |
|                          | Done?                               | Description                                                                                                    |
|                          |                                     | Install the new Sterling Gentran:Server software into a new directory.                                                                                                    |
|                          |                                     | WARNING                                                                                                    |
|                          |                                     | To avoid overwriting your existing data, do not install<br>the new Sterling Gentran:Server software onto your<br>existing Sterling Gentran:Server directory structure.                                                                             |
|                          |                                     | <b>Reference</b><br>If you are installing IBM® Sterling Gentran:Server® for UNIX -<br>Workstation, see the <i>IBM</i> ® <i>Sterling Gentran:Server</i> ® for UNIX<br>- <i>Workstation Getting Started Guide</i> provided with your<br>software.    |
|                          |                                     | If you are installing Sterling Gentran:Server for UNIX, see the <i>IBM® Sterling Gentran:Server®</i> for UNIX Getting Started Guide.                                                                                                    |
|                          |                                     | If you are installing Sterling Gentran:Server for UNIX, define all of your environments.                                                                                                    |
|                          |                                     | <b>Reference</b><br>See the How to Add a New Environment Record topic of the<br>IBM® Sterling Gentran:Server® for UNIX Getting Started<br>Guide.                                                                                                   |
|                          |                                     | Select the optimum time to convert your data. Choose a time<br>when you can stop Sterling Gentran:Server processes with little<br>or no disruption to your production processes.                                                                   |
|                          |                                     | <ul> <li>Are you converting from a version prior to Sterling<br/>Gentran:Server 6.0?</li> <li>If YES, complete the interim conversion to Sterling<br/>Gentran:Server 6.0.</li> <li>If NO, continue with the next item on the checklist.</li> </ul> |

| (Contd)<br>Done? | Description                                                                                                    |
|------------------|----------------------------------------------------------------------------------------------------|
|                  | Purge and compress your translation audit data.<br><b>Reference</b><br>See the Archiving Data chapter in the IBM® Sterling<br>Gentran:Server® for UNIX Mapping and Translation Guide for<br>instructions. |
|                  | Wait until any queued processes are finished and then stop, in routing order, any processes running in your source Sterling Gentran:Server installation.                                                  |
|                  | Make a <i>complete</i> backup of your Sterling Gentran:Server data files.                                                                                                    |

### **Procedures**

3 - 8

# How to Convert Trading Partnership Records with tpcnvrt

| Introduction | To convert your Trading Partnership records for use with Sterling Gentran:Server 6.2, use the <b>tpcnvrt</b> program to append your existing data to the new Trading Partnership files that the installation program created for Sterling Gentran:Server 6.2. |
|--------------|----------------------------------------------------------------------------------------------------|
| Command      | This is the format of the command to convert Trading Partnership records:                                                                                                    |
| ionnat       | tpcnvrt { <old_install_dir>} {<new_install_dir>} [-o] [-no] [-v<br/><version>]<br/>[-ia <no_days>] [-oa <no_days>]</no_days></no_days></version></new_install_dir></old_install_dir>                                                                          |

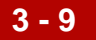

#### Where

| <old_install_dir></old_install_dir> | The path to the directory folder containing your prior<br>Sterling Gentran:Server installation and environment<br>configuration file (envprim.cfg).                                                  |
|-------------------------------------|----------------------------------------------------------------------------------------------------|
| <new_install_dir></new_install_dir> | The path to the directory folder that contains the Sterling<br>Gentran:Server 6.2 installation and environment<br>configuration file (envprim.cfg). This is the destination<br>folder for your data. |
| -0                                  | Overwrite duplicate records.                                                                                                    |
| -no                                 | Do not overwrite duplicate records. This is the default.                                                                                                    |
| -v <version></version>              | The data version you are converting from. The default value is 6.0.                                                                                                    |
| -ia                                 | Number of days to archive input data. The default is 365 days.                                                                                                    |
| -oa                                 | Number of days to archive output data. The default is 365 days.                                                                                                    |

#### Data conversion

The following table lists the files that **tpcnvrt** converts.

| Data File          | Description                                         |
|--------------------|-----------------------------------------------------|
| tp.[dat idx]       | Trading Partnership records                         |
| tpmisc.[dat idx]   | Supplemental Trading Partnership record information |
| tradacom.[dat idx] | Additional TRADACOM trading partnership information |
| org.[dat idx]      | Group and interchange organization records          |
| cattype.[dat idx]  | Category definitions                                |
| catvalue.[dat idx] | Values for category definitions                     |
| contact.[dat idx]  | Contact records                                     |
| tprecon.[dat idx]  | Reconciliation IDs                                  |
| xtable.[dat idx]   | Standard cross reference files                      |
| xmltptbl.[dat idx] | XML trading partnership rule files                  |

| Data File         | Description               |
|-------------------|---------------------------|
| xmlxref.[dat idx] | XML cross reference files |
| xmlspl1.[dat idx] | XML splitter table files  |
| xmlspl2.[dat idx] |                           |
| xmlspl3.[dat idx] |                           |

#### Note

The xtable, xmltptbl, xmlxref, and xmlspl1, xmlspl2, and xmlspl3 files exist only if you are converting from version 6.0 or 6.1 and you used the XML option in that version.

# **Log file** The command copies the text that is output to the screen into the file *tpcnvrt.log*. This file is located in the *temp* directory on a UNIX installation, or in the *rpt* folder on a Microsoft Windows installation.

### Workstation procedure

Use this procedure to run the **tpcnvrt** command for your IBM® Sterling Gentran:Server® for UNIX - Workstation product.

| Step | Action                                                                                                    |
|------|----------------------------------------------------------------------------------------------------|
| 1    | Open a DOS window.                                                                                            |
| 2    | At the DOS prompt, change to the directory in which your Sterling<br>Gentran:Server 6.2 product is installed. |
|      | c:\gentran61>                                                                                                 |
| 3    | Type the <b>tpcnvrt</b> command and the parameter values at the prompt.                                       |
|      | Example<br>tpcnvrt c:\gentran60 c:\gentran61 -v 6.0 -ia 200 -oa 200                                           |
| 4    | Press ENTER to start the conversion program.                                                                  |
| 5    | When the program has finished, open the tpcnvrt.log file in the rpt folder to check the results.              |

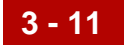

#### **UNIX** procedure

Use this procedure to run the **tpcnvrt** command for your IBM® Sterling Gentran:Server® for UNIX product.

| Step | Action                                                                                                    |
|------|----------------------------------------------------------------------------------------------------|
| 1    | Go to the command line on your UNIX host machine.                                                                                                    |
| 2    | Run the <b>tpcnvrt</b> command from EDI_ROOT for your Sterling<br>Gentran:Server for UNIX 6.2 installation.<br><b>Example</b><br>tpcnvrt /gentran60 /gentran61 -v 6.0 -ia180 -oa 180 |
| 3    | Press ENTER to start the conversion program.                                                                                                    |
| 4    | When the program has finished, open the tpcnvrt.log file in the temp folder to check the results.                                                                                    |

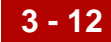

### How to Convert Audit Archive Records with edicnvrt

#### Introduction To convert your mapping and translation audit archive records for use with Sterling Gentran: Server version 6.2, use the edicnvrt program to add your existing data to the new audit archive files.

#### Archive file Sterling Gentran: Server Version 6.0 and higher create separate folders in your EDI history folder for the year, month, day, and hour. The hour folder holds a structure separate archive file for each interchange.

The **edicnvrt** program creates the appropriate directory structure as it converts your mapping and translation audit archive data for use with Sterling Gentran:Server.

#### Example

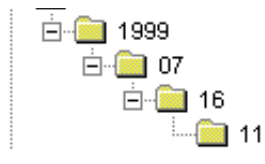

#### Comment

This program leaves the old audit archive data in the prior directory structure.

#### Reference

See the Archiving Translation Data chapter of the IBM® Sterling Gentran:Server® for UNIX Application Integration User Guide for more information.

#### Command

format

This is the format of the command to convert audit archive records:

```
edicnvrt
           {<old_install_dir>} {<new_install_dir>} [-v version] [-
o] [-no]
[-s <filename>]
```

#### Where

| <old_install_dir></old_install_dir> | The path to the directory folder containing your prior<br>Sterling Gentran:Server installation and environment<br>configuration file (envprim.cfg).                                                  |
|-------------------------------------|----------------------------------------------------------------------------------------------------|
| <new_install_dir></new_install_dir> | The path to the directory folder that contains the Sterling<br>Gentran:Server 6.2 installation and environment<br>configuration file (envprim.cfg). This is the destination<br>folder for your data. |

| -0                       | Overwrite duplicate records.                                                                                                    |
|--------------------------|----------------------------------------------------------------------------------------------------|
| -no                      | Do not overwrite duplicate records. This is the default if you do not specify -o or -no.                                                                                                    |
| -v <version></version>   | The data version to convert from. The default value is 6.0.                                                                                                    |
| -s <filename></filename> | Moves the unloaded audit history file ( <i>edihist.unl</i> ) instead of the ISAM ( <i>edihist.dat/idx</i> ) history file. Enter the full path to the file. This parameter is optional.                                                                               |
|                          | <b>Reference</b><br>See the <i>edimv</i> command topic in the <i>Command Reference</i><br>chapter of the <i>IBM® Sterling Gentran:Server® for UNIX</i><br><i>Technical Reference Guide</i> for information about unloading<br>the <i>edihist.dat/.idx</i> ISAM file. |

**Files converted** 

The following table lists the file that **edicnvrt** converts.

| Data File         | Data File Description |
|-------------------|-----------------------|
| edihist.[dat idx] | Audit records         |

Log file The edicnvrt program writes results to the edicnvrt.log file.

The log file is in the *temp* directory on a UNIX installation, or in the *rpt* folder on a Microsoft Windows installation.

#### Preparing audit files for conversion

3 - 14

We recommend that you purge and compress any unneeded audit data before you convert it for use with Sterling Gentran:Server. By purging and compressing your audit data you will reduce the amount of time it takes to convert your data for use with Sterling Gentran:Server version 6.2.

### Workstation procedure

Use this procedure to run the **edicnvrt** command for your IBM® Sterling Gentran:Server® for UNIX - Workstation product.

| Step | Action                                                                                                    |
|------|----------------------------------------------------------------------------------------------------|
| 1    | Open a DOS window.                                                                                                    |
| 2    | At the DOS prompt, change to the directory in which your Sterling<br>Gentran:Server 6.2 product is installed.<br><b>Example</b> |
|      |                                                                                                    |
| 3    | Type the <b>edicnvrt</b> command and the parameter values at the prompt.                                                        |
|      | Example<br>edicnvrt c:\gentran60 c:\gentran62 -v 6.0                                                                            |
| 4    | Press ENTER to start the conversion program.                                                                                    |
| 5    | When the program has finished, open the edicnvrt.log file in the rpt folder to check the results.                               |

**UNIX procedure** Use this procedure to run the **edicnvrt** command for your Sterling Gentran:Server for UNIX product.

| Step | Action                                                                                                    |
|------|----------------------------------------------------------------------------------------------------|
| 1    | Go to the command line on your UNIX host machine.                                                                              |
| 2    | Run the <b>edicnvrt</b> command from EDI_ROOT for your Sterling<br>Gentran:Server for UNIX 6.2 installation.<br><b>Example</b> |

Upgrade and Data Conversion Guide - May 2011

| (Contd)<br>Step | Action                                                                                             |
|-----------------|----------------------------------------------------------------------------------------------------|
| 3               | Press ENTER to start the conversion program.                                                       |
| 4               | When the program has finished, open the edicnvrt.log file in the temp folder to check the results. |

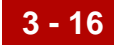

### How to Convert Maps and Related Files with mapcnvrt

### **Introduction** The **mapcnvrt** program moves your maps and related files the 6.2 installation. The types of related files moved depend on the version from which you are converting.

#### CAUTION

### Once you convert your files, you will not be able to use them with older versions of Sterling Gentran:Server.

#### Reference

If you want to convert only your synonym and thesaurus records, use the **syncnvrt** program to add your existing data to the new synonym and thesaurus files. See <u>How to Convert Synonym and Thesaurus Lists with syncnvrt</u> for instructions.

**No re-compiling** If your maps are compiled, you do not have to recompile them after you run the **mapcnvrt** program.

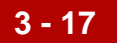

#### Command format

This is the format of the command to convert your maps, application descriptions, and implementation guides:

mapcnvrt <old\_install\_dir> <new\_install\_dir> [-v <version>] [-o] [no]

#### Where

| <old_install_dir></old_install_dir> | The path to the directory folder containing your prior<br>Sterling Gentran:Server installation and environment<br>configuration file (envprim.cfg).                                                  |
|-------------------------------------|----------------------------------------------------------------------------------------------------|
| <new_install_dir></new_install_dir> | The path to the directory folder that contains the Sterling<br>Gentran:Server 6.2 installation and environment<br>configuration file (envprim.cfg). This is the destination<br>folder for your data. |
| -v <version></version>              | The data version to convert from. The default value is 6.0.                                                                                                    |
| -0                                  | Overwrite duplicate files.                                                                                                    |
| -no                                 | Do not overwrite duplicate files. This is the default.                                                                                                    |

#### **Log file** The **mapcnvrt** program writes results to the *mapcnvrt.log* file.

The log file is in the *temp* directory on a UNIX installation, or in the *rpt* folder on a Microsoft Windows installation.

### Workstation procedure

Use this procedure to run the **mapcnvrt** command for your IBM® Sterling Gentran:Server® for UNIX - Workstation product.

| Step | Action                                                                                                    |
|------|----------------------------------------------------------------------------------------------------|
| 1    | Open a DOS window.                                                                                                    |
| 2    | At the DOS prompt, change to the directory in which your Sterling<br>Gentran:Server 6.2 product is installed.<br><b>Example</b><br>c:\gentran61> |
| 3    | Type the <b>mapcnvrt</b> command and the parameter values at the prompt.<br><b>Example</b><br>mapcnvrt c:\gentran60 c:\gentran62 -v 6.0          |

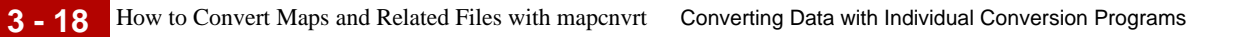

| (Contd)<br>Step | Action                                                                                            |
|-----------------|---------------------------------------------------------------------------------------------------|
| 4               | Press ENTER to start the conversion program.                                                      |
| 5               | When the program has finished, open the mapcnvrt.log file in the rpt folder to check the results. |

### **UNIX procedure** Use this procedure to run the **mapcnvrt** command for your IBM® Sterling Gentran:Server® for UNIX product.

| Step | Action                                                                                                    |
|------|----------------------------------------------------------------------------------------------------|
| 1    | Go to the command line on your UNIX host machine.                                                                                                    |
| 2    | Run the <b>mapcnvrt</b> command from EDI_ROOT for your Sterling<br>Gentran:Server for UNIX 6.2 installation.<br><b>Example</b><br>mapcnvrt /gentran60 /gentran62 -v 6.0 -s /usr/gentran/data/edihist.unl |
| 3    | Press ENTER to start the conversion program.                                                                                                    |
| 4    | When the program has finished, open the mapcnvrt.log file in the temp folder to check the results.                                                                                                    |

### How to Convert Synonym and Thesaurus Lists with syncnvrt

| Introduction                      | If you run the <b>mapcnvrt</b> program, it will convert your synonym and thesaurus records along with your maps, file definitions, application descriptions, and implementation guides. |
|-----------------------------------|----------------------------------------------------------------------------------------------------|
|                                   | If you want to convert only your synonym and thesaurus records, use the <b>syncnvrt</b> program to add your existing data to the new synonym and thesaurus files.                       |
| ldentifying maps<br>with synonyms | If you do not know if a map has specific synonyms:                                                                                                    |
|                                   | Make sure that the map is compiled                                                                                                    |
|                                   | <ul> <li>Run a directory on the <mapname>.dat file. If the size of the <mapname>.dat file is greater than zero, specific synonyms exist.</mapname></mapname></li> </ul>                 |
| Command                           | This is the format of the command to convert synonym and thesaurus records:                                                                                                    |
| format                            | <pre>syncnvrt {<old_install_dir>} {<new_install_dir>} {<syn_name>}[-o] [-no] [-v version]</syn_name></new_install_dir></old_install_dir></pre>                                          |

#### Where

| <old_install_dir></old_install_dir> | The path to the directory folder containing your prior<br>Sterling Gentran:Server installation and environment<br>configuration file (envprim.cfg).                                                  |
|-------------------------------------|----------------------------------------------------------------------------------------------------|
| <new_install_dir></new_install_dir> | The path to the directory folder that contains the Sterling<br>Gentran:Server 6.2 installation and environment<br>configuration file (envprim.cfg). This is the destination<br>folder for your data. |
| <syn_name></syn_name>               | The name of the synonym or thesaurus list.                                                                                                    |
| -0                                  | Overwrite duplicate records.                                                                                                    |
| -no                                 | Do not overwrite duplicate records. This is the default.                                                                                                    |
| -v <version></version>              | The data version to convert from. The default value is 6.0.                                                                                                    |

**Log file** This command writes the results of the conversion into the file *syncnvrt.log.* This file is located in the *temp* directory on a UNIX installation, or in the *rpt* folder on a Microsoft Windows installation.

#### **Data conversion**

This table lists the files that **syncnvrt** converts.

| Data File                   | Description                                                                                         |
|-----------------------------|----------------------------------------------------------------------------------------------------|
| <mapname>.dat idx</mapname> | The Specific Synonym file for the map named<br>"mapname"                                            |
| generic.dat idx             | The Generic Synonym file, which stores the generic synonym lists maintained with the Synonym Editor |
| thesaurs.dat idx            | The Thesaurus file, which stores the thesaurus lists that the AutoMapper uses                       |

### Workstation procedure

Use this procedure to run the **syncnvrt** command for your IBM® Sterling Gentran:Server® for UNIX - Workstation product.

| Step | Action                                                                                                    |
|------|----------------------------------------------------------------------------------------------------|
| 1    | Open a DOS window.                                                                                                    |
| 2    | At the DOS prompt, change to the directory in which your Sterling<br>Gentran:Server 6.2 product is installed.<br><b>Example</b> |
|      | c:\gentran61>                                                                                                    |
| 3    | Type the <b>syncnvrt</b> command and the parameter values at the prompt.                                                        |
|      | syncnvrt c:\gentran60 c:\gentran62 generic -v 6.0                                                                               |
| 4    | Press ENTER to start the conversion program.                                                                                    |
| 5    | When the program has finished, open the syncnvrt.log file in the rpt folder to check the results.                               |

### **UNIX procedure** Use this procedure to run the **syncnvrt** command for your IBM® Sterling Gentran:Server® for UNIX product.

| Step | Action                                                                                                    |
|------|----------------------------------------------------------------------------------------------------|
| 1    | Go to the command line on your UNIX host machine.                                                         |
| 2    | Run the <b>syncnvrt</b> command from EDI_ROOT for your Sterling Gentran:Server for UNIX 6.2 installation. |
|      | Example<br>syncnvrt /gentran60 /gentran62 generic -v 6.0                                                  |
| 3    | Press ENTER to start the conversion program.                                                              |
| 4    | When the program has finished, open the syncnvrt.log file in the temp folder to check the results.        |

3 - 22

### How to Convert Data Flow Files with maint\_cnv

#### Introduction

The **maint cnv** program converts Sterling Gentran: Server Data Flow Administration and Advanced Data Distribution files. The program also:

- Þ Links data managers created when base was linked to another name
- Creates data manager work directories and queues
- Copies the *mb/ftpd/ftpaccess* file from the older installation.

#### Command format

This is the format of the command to convert data flow maintenance (and Advanced Data Distribution files if you have the Advanced Data Distribution product):

```
maint_cnv {<old_install_dir>} {<new_install_dir>} [-o] [-no] [-v
version]
```

#### Where

| <old_install_dir></old_install_dir> | The path to the directory folder containing your prior<br>Sterling Gentran:Server installation and environment<br>configuration file (envprim.cfg).                                                  |
|-------------------------------------|----------------------------------------------------------------------------------------------------|
| <new_install_dir></new_install_dir> | The path to the directory folder that contains the Sterling<br>Gentran:Server 6.2 installation and environment<br>configuration file (envprim.cfg). This is the destination<br>folder for your data. |
| -v <version></version>              | The data version to convert from. The default value is 6.0.                                                                                                    |
| -0                                  | Overwrite duplicate files                                                                                                    |
| -no                                 | Do not overwrite duplicate files. This is the default.                                                                                                    |

#### Log file This command writes the results of the conversion into the file *maint\_cnv.log*. This file is located in the temp directory on a UNIX installation.

#### Data conversion

The following table summarizes the files that **maint\_cnv** converts, including filename changes and descriptions.

| Data File                    | Data File Description                                                        |
|------------------------------|------------------------------------------------------------------------------|
| .dmcfg.[dat   idx]           | List of data managers                                                        |
| .q_cl                        | List of queues                                                               |
| .scrcfg.[dat   idx]          | List of scripts                                                              |
| .tr_cl                       | List of transaction registers                                                |
| conf.d/ <agent>.init</agent> | Directory of initialization files                                            |
| dm.[dat   idx]               | Data manager configuration records                                           |
| dm_arch.[dat   idx]          | Data manager archive records                                                 |
| ds_map.[dat   idx]           | Document specifier table for EDI data                                        |
| ds_map_app.[dat   idx]       | Document specifier table for application data                                |
| ds_name.[dat   idx]          | List of document specifier tables                                            |
| ds_tptbl.[dat   idx]         | List of Trading Partners and document specifiers that you use.               |
| ds_tptbl_app.[dat   idx]     | List of Trading Partners and document specifiers by application that you use |
| pat.[dat   idx]              | Pattern records                                                              |
| patlst.[dat   idx]           | List of patterns                                                             |
| trn.[dat   idx]              | Transaction register records                                                 |
| script/<.scrcfg content>.scr | Directory of scripts                                                         |
| mbox.[dat   idx]             | Advanced Data Distribution mailbox file                                      |
| dlname.[dat   idx]           | Distribution list file                                                       |
| dstlst.[dat   idx]           | Distribution mailbox list file                                               |
| mboxfr.[dat   idx]           | Mailbox file register                                                        |

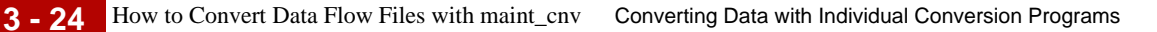

Log fileThe maint\_cnv program writes results to the maint\_cnv.log file. The log file is in<br/>the temp directory on a UNIX installation.Utility limitationsAlthough this conversion utility can completely convert Sterling Gentran:Server<br/>scripts and initialization files for most users, the utility cannot completely convert<br/>complex commands where information is piped into or out of our components.RECOMMENDATION<br/>We recommend that you always examine the converted initialization<br/>files or script files for correctness. It is especially important to<br/>examine them if your initialization files or script files contain complex<br/>or piped commands.

### **UNIX procedure** Use this procedure to run the **maint\_cnv** command for your IBM® Sterling Gentran:Server® for UNIX product.

| Step | Action                                                                                                    |
|------|----------------------------------------------------------------------------------------------------|
| 1    | Go to the command line on your UNIX host machine.                                                                                                    |
| 2    | Make sure that all queued processes are finished.                                                                                                    |
| 3    | Stop the data managers in flow routing sequence, beginning with the first data manager in the flow. Use the <b>stopserver</b> command to stop each data manager in turn.                     |
|      | <b>Reference</b><br>See the <i>Command Reference</i> chapter in the <i>IBM® Sterling</i><br><i>Gentran:Server® for UNIX Technical Reference Guide</i> for<br><b>stopserver</b> instructions. |
| 4    | Stop all other Sterling Gentran:Server processes.                                                                                                    |
| 5    | Run the <b>maint_cnv</b> command from EDI_ROOT for your Sterling<br>Gentran:Server for UNIX 6.2 installation.<br><b>Example</b><br>maint_cnv /gentran60 /gentran62 -v 6.0                    |
| 6    | Press ENTER to start the conversion program.                                                                                                    |
| 7    | When the program has finished, open the mapcnvrt.log file in the temp folder to check the results.                                                                                           |

### How to Convert Security Files with sec\_cnv

| Introduction      | The <b>sec_cnv</b> program n<br>and passwords to the 6.                                                                                                    | noves your Sterling Gentran:Server for UNIX user records 2 Security Administration installation. |  |
|-------------------|----------------------------------------------------------------------------------------------------|--------------------------------------------------------------------------------------------------|--|
| Before you begin  | Before running the <b>sec</b> _<br>Sterling Gentran:Server                                                                                                    | <b>cnv</b> command, you must create your environments in the Version 6.2 installation.           |  |
| Command<br>format | This is the format of the command to convert the path from your current Security<br>Administration root directory to the Security Administration root directory for<br>Sterling Gentran:Server version 6.2. |                                                                                                  |  |
|                   | Where                                                                                                    |                                                                                                  |  |
|                   | <old_sadmin_root></old_sadmin_root>                                                                                                    | Path to the old security administration root directory (\$SADMIN_ROOT/admin)                     |  |
|                   | <new_sadmin_root></new_sadmin_root>                                                                                                    | Path to the new security administration root directory (\$SADMIN_ROOT/admin)                     |  |
|                   | -0                                                                                                    | Overwrite duplicate errors                                                                       |  |
|                   | -no                                                                                                    | Do not overwrite duplicate records. This is the default.                                         |  |
|                   | -v <version></version>                                                                                                    | The version number you are converting from. The valid version numbers are:                       |  |
|                   |                                                                                                    | <ul> <li>6.0</li> <li>6.1</li> </ul>                                                             |  |

Data conversion

This table shows the file that **sec\_cnv** converts.

| Data File                | Data File Description |
|--------------------------|-----------------------|
| db/.usermast.[dat   idx] | User list             |

**Log file** The **sec\_cnv** program writes results to the *sec\_cnv.log* file. The log file is in the \$SADMIN\_ROOT/*temp* directory on a UNIX installation.

#### **UNIX procedure**

3 - 26

Use this procedure to run the **sec\_cnv** command for your Sterling Gentran:Server product.

| Action                                                                                                    |
|----------------------------------------------------------------------------------------------------|
| If you have not already done so, create your environments in the Sterling Gentran:Server Version 6.2 installation.            |
| At the command line, run the <b>sec_cnv</b> command from EDI_ROOT for your Sterling Gentran:Server for UNIX 6.2 installation. |
| Example<br>sec_cnv /gentran60 /gentran62 -v 6.0                                                                               |
| Press ENTER to start the conversion program.                                                                                  |
| When the program has finished, open the sec_cnv.log file in the temp folder to check the results.                             |
|                                                                                                    |

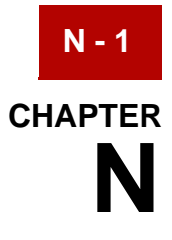

## Notices

This information was developed for products and services offered in the U.S.A.

IBM may not offer the products, services, or features discussed in this document in other countries. Consult your local IBM representative for information on the products and services currently available in your area. Any reference to an IBM product, program, or service is not intended to state or imply that only that IBM product, program, or service may be used. Any functionally equivalent product, program, or service that does not infringe any IBM intellectual property right may be used instead. However, it is the user's responsibility to evaluate and verify the operation of any non-IBM product, program, or service.

IBM may have patents or pending patent applications covering subject matter described in this document. The furnishing of this document does not grant you any license to these patents. You can send license inquiries, in writing, to:

**IBM Director of Licensing** 

**IBM Corporation** 

North Castle Drive

Armonk, NY 10504-1785

U.S.A.

For license inquiries regarding double-byte character set (DBCS) information, contact the IBM Intellectual Property Department in your country or send inquiries, in writing, to:

Intellectual Property Licensing

Legal and Intellectual Property Law

IBM Japan Ltd.

1623-14, Shimotsuruma, Yamato-shi

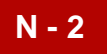

Kanagawa 242-8502 Japan

The following paragraph does not apply to the United Kingdom or any other country where such provisions are inconsistent with local law: INTERNATIONAL BUSINESS MACHINES CORPORATION PROVIDES THIS PUBLICATION "AS IS" WITHOUT WARRANTY OF ANY KIND, EITHER EXPRESS OR IMPLIED, INCLUDING, BUT NOT LIMITED TO, THE IMPLIED WARRANTIES OF NON-INFRINGEMENT, MERCHANTABILITY OR FITNESS FOR A PARTICULAR PURPOSE. Some states do not allow disclaimer of express or implied warranties in certain transactions, therefore, this statement may not apply to you.

This information could include technical inaccuracies or typographical errors. Changes are periodically made to the information herein; these changes will be incorporated in new editions of the publication. IBM may make improvements and/ or changes in the product(s) and/or the program(s) described in this publication at any time without notice.

Any references in this information to non-IBM Web sites are provided for convenience only and do not in any manner serve as an endorsement of those Web sites. The materials at those Web sites are not part of the materials for this IBM product and use of those Web sites is at your own risk.

IBM may use or distribute any of the information you supply in any way it believes appropriate without incurring any obligation to you.

Licensees of this program who wish to have information about it for the purpose of enabling: (i) the exchange of information between independently created programs and other programs (including this one) and (ii) the mutual use of the information which has been exchanged, should contact:

**IBM Corporation** 

J46A/G4

555 Bailey Avenue

San Jose, CA\_\_95141-1003

U.S.A.

Such information may be available, subject to appropriate terms and conditions, including in some cases, payment of a fee.

The licensed program described in this document and all licensed material available for it are provided by IBM under terms of the IBM Customer Agreement, IBM International Program License Agreement or any equivalent agreement between us.

Any performance data contained herein was determined in a controlled environment. Therefore, the results obtained in other operating environments may

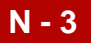

vary significantly. Some measurements may have been made on developmentlevel systems and there is no guarantee that these measurements will be the same on generally available systems. Furthermore, some measurements may have been estimated through extrapolation. Actual results may vary. Users of this document should verify the applicable data for their specific environment.

Information concerning non-IBM products was obtained from the suppliers of those products, their published announcements or other publicly available sources. IBM has not tested those products and cannot confirm the accuracy of performance, compatibility or any other claims related to non-IBM products. Questions on the capabilities of non-IBM products should be addressed to the suppliers of those products.

All statements regarding IBM's future direction or intent are subject to change or withdrawal without notice, and represent goals and objectives only.

This information is for planning purposes only. The information herein is subject to change before the products described become available. This information contains examples of data and reports used in daily business operations. To illustrate them as completely as possible, the examples include the names of individuals, companies, brands, and products. All of these names are ficticious and any similarity to the names and addresses used by an actual business enterprise is entirely coincidental.

#### COPYRIGHT LICENSE:

This information contains sample application programs in source language, which illustrate programming techniques on various operating platforms. You may copy, modify, and distribute these sample programs in any form without payment to IBM, for the purposes of developing, using, marketing or distributing application programs conforming to the application programming interface for the operating platform for which the sample programs are written. These examples have not been thoroughly tested under all conditions. IBM, therefore, cannot guarantee or imply reliability, serviceability, or function of these programs. The sample programs are provided "AS IS", without warranty of any kind. IBM shall not be liable for any damages arising out of your use of the sample programs.

Each copy or any portion of these sample programs or any derivative work, must include a copyright notice as follows:

© IBM 2011. Portions of this code are derived from IBM Corp. Sample Programs.

© Copyright IBM Corp. 2011.

If you are viewing this information softcopy, the photographs and color illustrations may not appear.

**Trademarks** IBM, the IBM logo, and ibm.com are trademarks or registered trademarks of International Business Machines Corp., registered in many jurisdictions

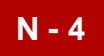

worldwide. Other product and service names might be trademarks of IBM or other companies. A current list of IBM trademarks is available on the Web at "<u>Copyright</u> and trademark information" at www.ibm.com/legal/copytrade.shtml.

Adobe, the Adobe logo, PostScript, and the PostScript logo are either registered trademarks or trademarks of Adobe Systems Incorporated in the United States, and/or other countries.

IT Infrastructure Library is a registered trademark of the Central Computer and Telecommunications Agency which is now part of the Office of Government Commerce.

Intel, Intel Iogo, Intel Inside, Intel Inside Iogo, Intel Centrino, Intel Centrino Iogo, Celeron, Intel Xeon, Intel SpeedStep, Itanium, and Pentium are trademarks or registered trademarks of Intel Corporation or its subsidiaries in the United States and other countries.

Linux is a registered trademark of Linus Torvalds in the United States, other countries, or both.

Microsoft, Windows, Windows NT, and the Windows logo are trademarks of Microsoft Corporation in the United States, other countries, or both.

ITIL is a registered trademark, and a registered community trademark of the Office of Government Commerce, and is registered in the U.S. Patent and Trademark Office.

UNIX is a registered trademark of The Open Group in the United States and other countries.

Java and all Java-based trademarks and logos are trademarks or registered trademarks of Oracle and/or its affiliates.

Cell Broadband Engine is a trademark of Sony Computer Entertainment, Inc. in the United States, other countries, or both and is used under license therefrom.

Linear Tape-Open, LTO, the LTO Logo, Ultrium and the Ultrium Logo are trademarks of HP, IBM Corp. and Quantum in the U.S. and other countries.

Connect Control Center®, Connect:Direct®, Connect:Enterprise, Gentran®, Gentran:Basic®, Gentran:Control®, Gentran:Director®, Gentran:Plus®, Gentran:Realtime®, Gentran:Server®, Gentran:Viewpoint®, Sterling Commerce™, Sterling Information Broker®, and Sterling Integrator® are trademarks or registered trademarks of Sterling Commerce, Inc., an IBM Company.

Other company, product, and service names may be trademarks or service marks of others.